## OPEN REPORT CARDS using the PARENT PORTAL LOGIN

REPORT CARDS are available when accessing your Parent PowerSchool Account in a web browser (desktop or mobile) only. They are not available in the PowerSchool App.

- 1. Access the Parent Portal website: <u>https://ps.ucs.misd.net/public</u> and login using your username and password.
- 2. Click the APPLICATIONS icon found in the blue bar at the top of the screen.

| SIS Grades and Attenda          | nce × +                                        |     | - | —   |   | $\times$   |
|---------------------------------|------------------------------------------------|-----|---|-----|---|------------|
| ← → ♂ ଢ                         | 🛛 🔒 https://ps.ucs.misd.net/guardian/home.html | ⊌ t | 7 | 111 | • | - <u>0</u> |
| Welcome, Help Site Map Sign Out |                                                |     |   |     |   |            |
|                                 |                                                |     | ß | Ł   | 1 |            |
| Navigation                      | Grades and Attendance                          |     |   |     |   |            |
| Grades and Attendance           |                                                |     |   |     |   |            |
| Missing                         | Grades and Attendance                          |     |   |     |   |            |

3. The Applications drawer will appear on the right. Click the blue DISTRICT REPORT CARD link.

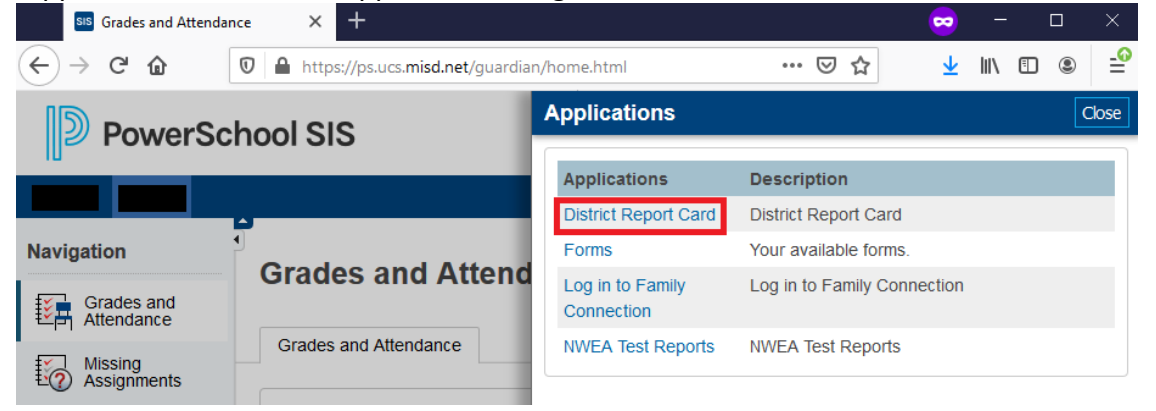

- 4. The PDF file should be downloaded to your computer at this time. Please open this file to review your students report card.
- 5. For multiple students, one file will contain all report cards for each student.
- 6. Report cards will be replaced each quarter in the Applications window. If you like to preserve each report card, please save a file to your device.